### ELETE GRADE COLUMNS FOR BLOGS, DISCUSSIONS, JOURNALS, AND WIKIS

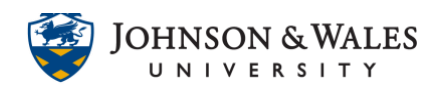

In ulearn, grade center columns associated with certain ulearn tools (blogs, discussions, journals, wikis etc.) can be deleted when their respective assignments are deleted.

### Instructions

#### Note:

In the grade center, you will notice that there is no option to delete a grade column for a particular tool used in ulearn (see image below). You must delete the tool first so that the grade center column for the tool is deleted.

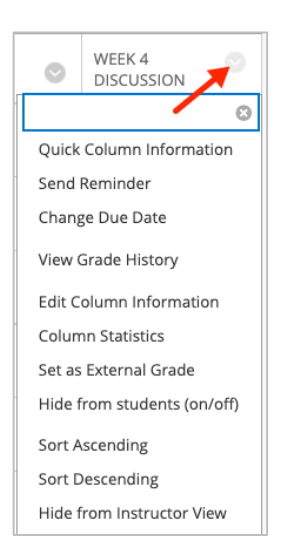

 For blogs, wikis, journals, and discussions, go to the Course Tools area of the left menu. For example, if you need to delete a blog, click on Blogs. If you need to delete a Discussion Forum, click Discussion Board. If you need to delete a journal, click Journals. If you need to delete a Wiki, click Wikis.

# ELETE GRADE COLUMNS FOR BLOGS, DISCUSSIONS, JOURNALS, AND WIKIS

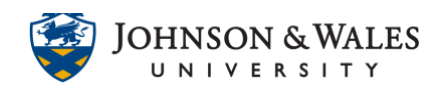

|  | Course Tools              |
|--|---------------------------|
|  | Achievements              |
|  | Announcements             |
|  | Blogs                     |
|  | Contacts                  |
|  | Course Calendar           |
|  | Course Portfolios         |
|  | Date Management           |
|  | Discussion Board          |
|  | Glossary                  |
|  | JWU Roster Report         |
|  | Journals                  |
|  | Media Gallery             |
|  | Rubrics                   |
|  | Self and Peer Assessment  |
|  | Send Email                |
|  | Starfish                  |
|  | Tasks                     |
|  | Tests, Surveys, and Pools |
|  | Turnitin Assignments      |
|  | Turnitin Assignments by   |
|  | Groups                    |
|  | Wikis                     |

2. On the page for the tool (Blogs, Wikis, Discussions, or Journals), click the down arrow next to the tool. From the menu, select **Delete.** 

|        | 6               |
|--------|-----------------|
| Delete | Open            |
|        | Edit            |
|        | Grade           |
|        | Manage          |
|        | Change Due Date |
|        | Сору            |
|        | Copy            |

3. A message will appear for the tool you are deleting. Click **OK** to confirm.

## ELETE GRADE COLUMNS FOR BLOGS, DISCUSSIONS, JOURNALS, AND WIKIS

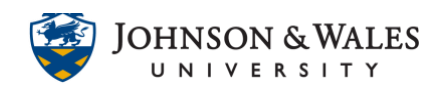

| ulearn.jwu.edu says                             |        |    |
|-------------------------------------------------|--------|----|
| Deleting this forum will erase all of its threa |        |    |
|                                                 | Cancel | ок |
|                                                 |        |    |

4. A message appears asking to delete the grade column associated with the tool. Click to **check** the box next to the tool you want deleted and then click **Remove**.

| DELETE GRADE COLUMN                                                                                                    |                              |  |  |  |  |
|----------------------------------------------------------------------------------------------------|------------------------------|--|--|--|--|
| Warning: The following content are gradable or contains threads that are gradable. To delete the Grade Center item(s) for the content, check the check box below. This action cannot be undone. To prevent content from being deleted, hit Cancel below. |                              |  |  |  |  |
| CONTENT WITH ASSOCIATED GRADE CENTER COLUMN(S)                                                                                                    |                              |  |  |  |  |
| ☑ Week 4                                                                                                    |                              |  |  |  |  |
|                                                                                                    | Displaying 1 to 1 of 1 items |  |  |  |  |
|                                                                                                    |                              |  |  |  |  |
|                                                                                                    | Cancel Remove                |  |  |  |  |

5. The tool and the grade center column associated with the tool has been deleted.

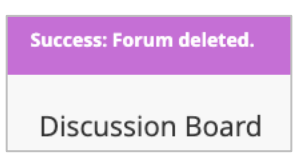